## Wie melde ich mich bei der Schulungsplattform an?

Der Link den Sie in Ihrer Einladungsmail erhalten haben, meldet Sie automatisch an. Sollten Sie sich auf manuellem Wege anmelden wollen, können Sie dies mit folgendem Link tun: https://elearning.sosafe.de/saml

Update: der Link führt nun direkt zum einloggen mit SAML. Schritt 1 wird damit übersprungen

## Schritt1:

Klicken Sie hier auf "Alternatives Einloggen". In der Auswahl, welche sich anschließend öffnet, klicken Sie dann auf "Einloggen mit SAML".

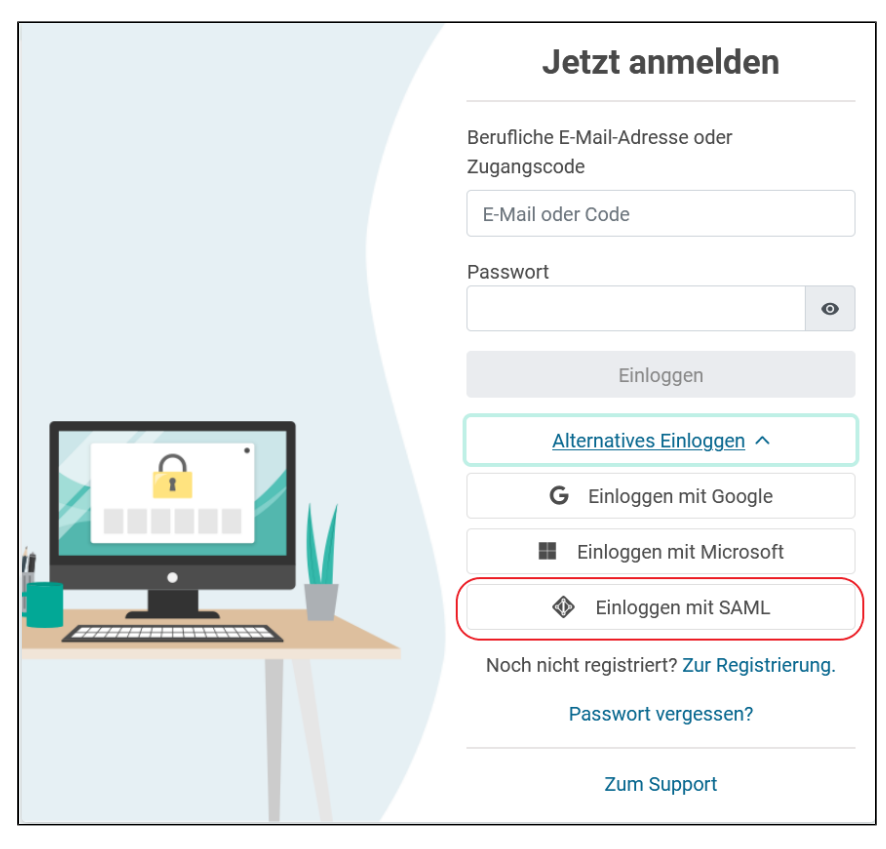

## Schritt 2:

Es öffnet sich eine neue Eingabemaske. Hier tragen Sie Ihre Email-Adresse ein und werden anschließend durch Unternehmens-LogIn angemeldet.

|  | Einloggen                       |
|--|---------------------------------|
|  | Berufliche E-Mail-Adresse       |
|  | Weiter                          |
|  | Alternatives Einloggen? Zurück. |
|  | Zum Support                     |